## オンラインレッスンの受講方法 【Zoom】(テレビ・会議 Web ツール)を使用します。

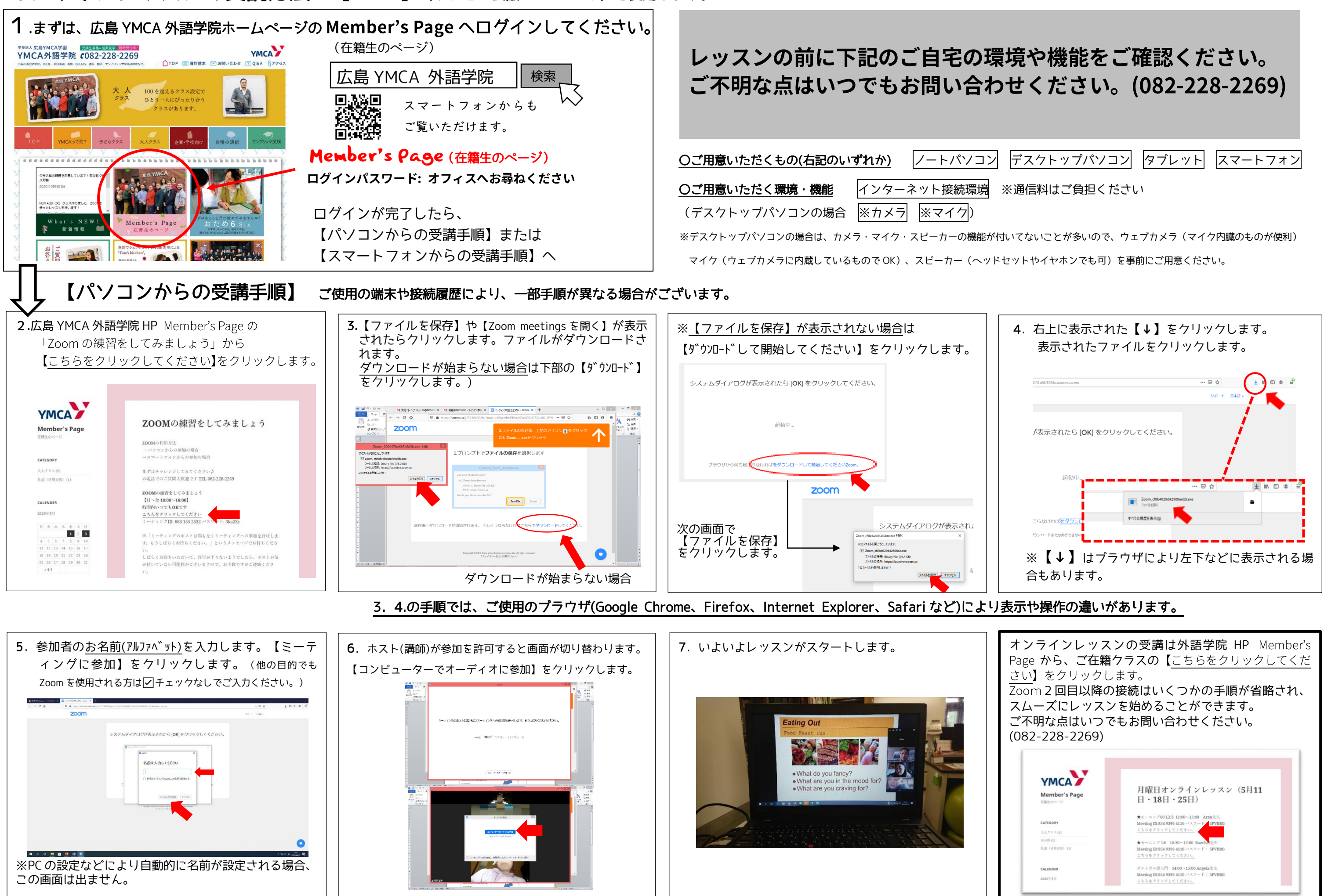

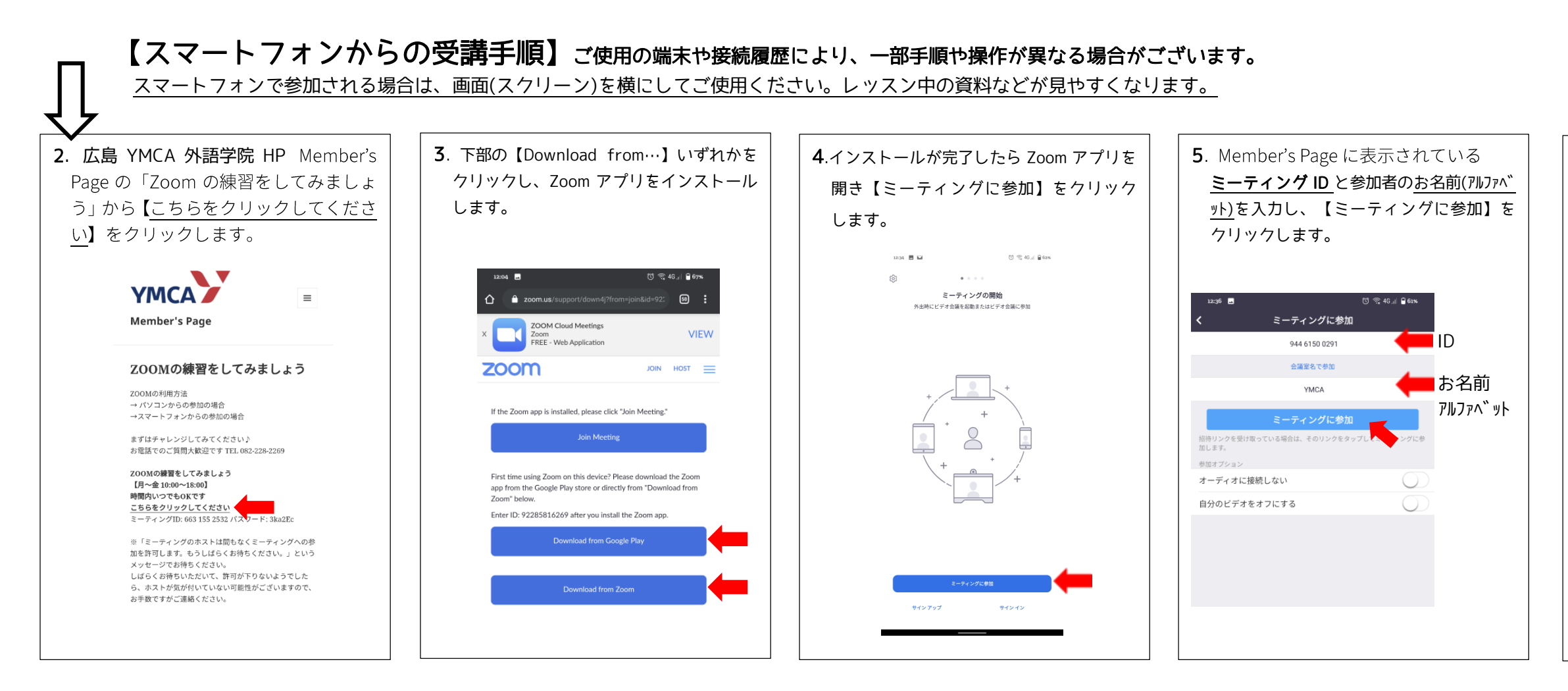

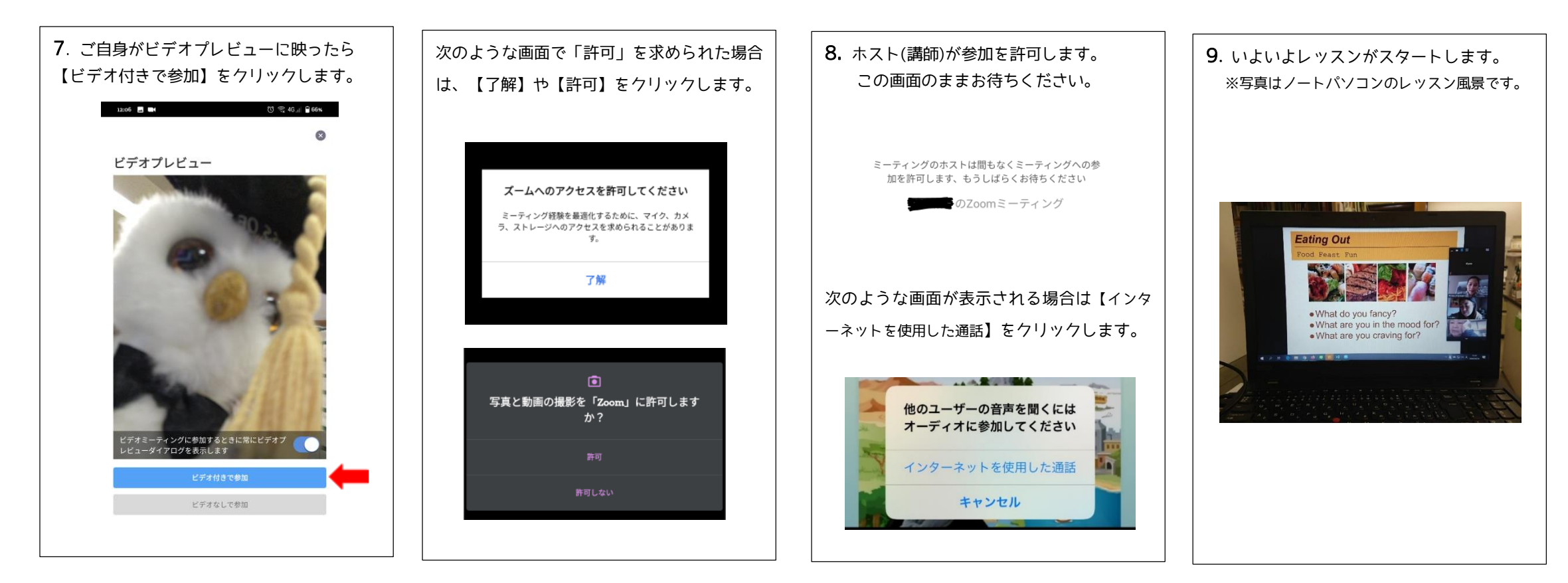

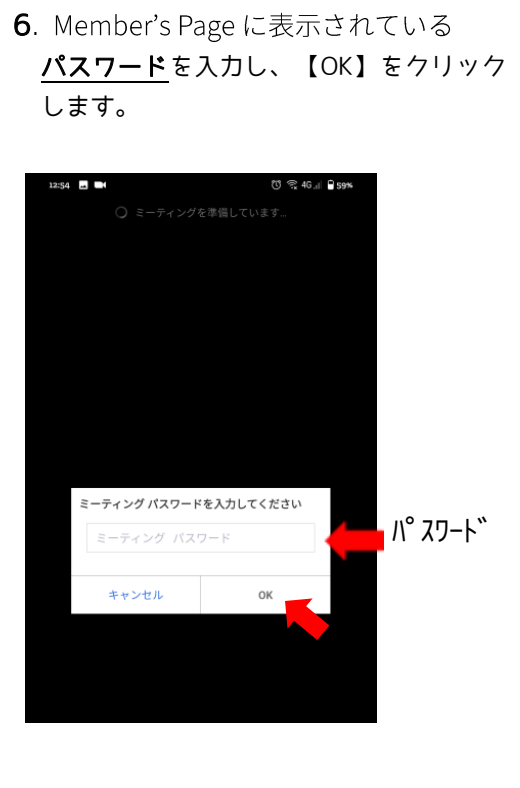

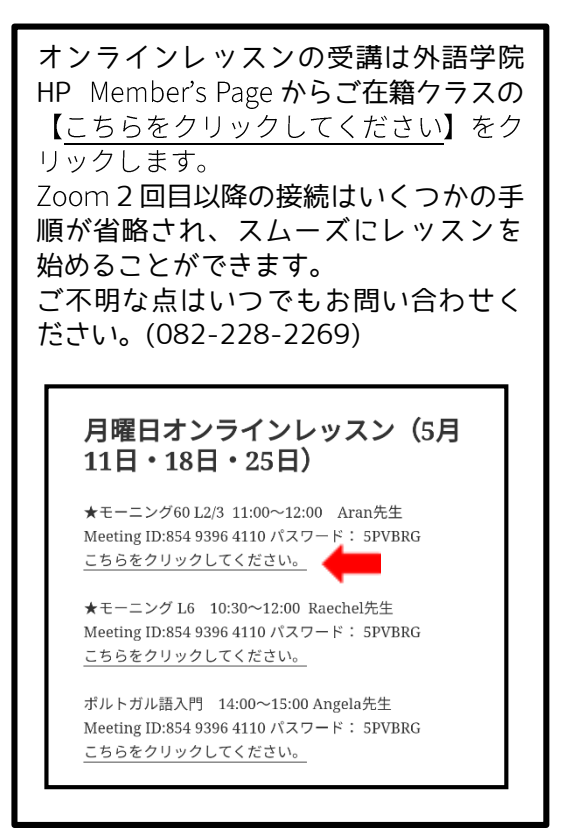